# Process for Registration of HOO and DDO Users on Kritagyata

# <u>Step 1</u>:

Open the Kritagyata Portal on a web browser by going to the URL <u>https://kritagyata.assam.gov.in</u>.

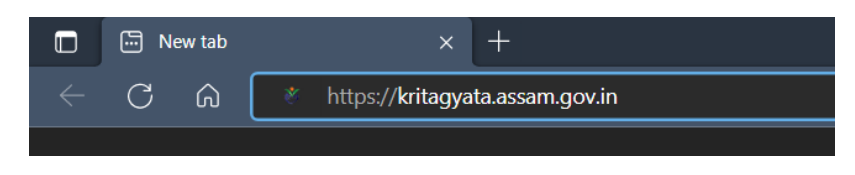

#### <u>Step 2:</u>

Hover over the **Registration** menu on the right of the page, and click on the **Registration Form** link that appears in the sub-menu.

| GOVERNMENT OF ASSAM ADMINISTRATIVE REFORMS, TRAINING, PENSION AND PUBLIC GRIEVANCES DEPARTMENT        |                                |                            |
|----------------------------------------------------------------------------------------------------|--------------------------------|----------------------------|
| প্রি Kritagyata<br>Pension Sanction & Payment Tracking System<br>(Developed under Bhavishya Platform) | Biavishya                      | <u>al India</u><br>Empower |
| About Us Nodal Officers List FAQs  Contact Us Photo Gallery Handbook of Pension                       | 😁 Registration 🔫               | 🔒 Login                    |
|                                                                                                    | Registration Form              |                            |
|                                                                                                    | Print/Upload Registration Form |                            |
|                                                                                                    | Registration Manual            | nt                         |

### <u>Step 3:</u>

Fill out the registration form that appears for the Head of Office / DDO User using his/her details.

|                                                                                                    |                      |              |   |                         | * M     | andatory Field |
|----------------------------------------------------------------------------------------------------|----------------------|--------------|---|-------------------------|---------|----------------|
| Note: Employees retiring has to contact their DDO/HOO to get themselves registered on Kritagyata Portal. |                      |              |   |                         |         |                |
|                                                                                                    | Title*               | First Name * |   | Middle Name             | Surname |                |
| Name                                                                                                    | -Select-             | <b>`</b>     |   |                         |         |                |
| Date of Bir                                                                                              | th*                  |              |   | Date of Retirement *    |         |                |
|                                                                                                    |                      |              |   |                         |         |                |
| State Gove                                                                                               | rment *              |              |   | Department              |         |                |
| Select                                                                                                   |                      |              | - | Select                  |         | -              |
| Attached C                                                                                               | office / Subordinate |              |   | Division / Office       |         |                |
| Select                                                                                                   |                      |              | • | Select                  |         |                |
| Designation*                                                                                             |                      |              |   | Functional Designation* |         |                |
|                                                                                                    |                      |              |   | Select ~                |         |                |
| DDO Code                                                                                                 |                      |              |   | AG/DOP Code*            |         |                |
|                                                                                                    |                      |              |   | Select AG/DOP           |         | v              |
| Official Ad                                                                                              | dress*               |              |   |                         |         |                |
|                                                                                                    |                      |              |   |                         |         |                |
| Country                                                                                                  | •                    |              |   | State                   |         |                |
| INDIA                                                                                                    |                      |              | ~ | Select                  |         | ~              |
| District                                                                                                 |                      |              |   | City*                   |         |                |
| Sele                                                                                                    | ect                  |              | ~ |                         |         |                |
| Pincode                                                                                                  |                      |              |   | Phone (O)*              |         |                |
|                                                                                                    |                      |              |   |                         |         |                |

### Some points to remember while filling up this online form:

- a. Registration should be made in the name of the person who is authorised for processing pension cases.
- b. The **Date of Birth** and **Date of Retirement** entered should be correct as per official records in the DD/MM/YYYY format.
- c. **DDO Code** should not be entered manually. Instead, it will be auto-filled after selecting the Attached Office using the following:

# $\textbf{State Government} \rightarrow \textbf{Department} \rightarrow \textbf{Attached Office / Subordinate}$

## N.B:

Some offices within the Bodoland Region may be found under the <u>WPT&BC</u> / <u>Welfare</u> <u>of Bodoland</u> department, instead of their department.

- d. **Division / Office** field is not required to be selected and is to be kept blank.
- e. Functional Designation field should be selected as:
  - DDO & HOO for registration of Head of Office (HOO).
  - **<u>DDO</u>** for registrations of users who are *Dealing Assistants*.
- f. **AG/DOP** field should be selected as:
  - Accountant General, if the pension cases in that office are processed by AG Assam.
  - **Director of Pension**, if the pension cases in that office are processed by DOP.
- g. **Mobile Number** should be the personal mobile number of the registrant. This is the number to which the SMS containing user credentials will be sent after the USER ID is assigned.
- h. **Email ID** should be the common Email ID of the office which is in active use. It <u>should</u> <u>not</u> be the personal Email ID of the registrant.

# <u>Step 4:</u>

After the form is submitted, an auto-generated registration form (receipt) is displayed at the bottom of the page below the form.

A printout of the same needs to be is to be *signed* with the *office seal* by the registrant / competent authority and is to be uploaded using the Reference Number of the online registration.

Please keep a note of the Reference No. [which is of the format like KGYATA2200106]

This Reference No. will be required for uploading the signed copy of the auto-generated registration form.

## Print/Upload Registration Form

In this step, the scanned copy of the duly signed registration form (receipt) is to be uploaded on the Portal, which will aid in the quick approval of the online user registration and creation of User Account and Credentials based on the online registration.

For uploading the scanned copy of the signed registration form, the following steps must be followed:

a) Hover over the **Registration** menu on the right of the page, and click on the **Print/Upload Registration Form** link that appears in the sub-menu.

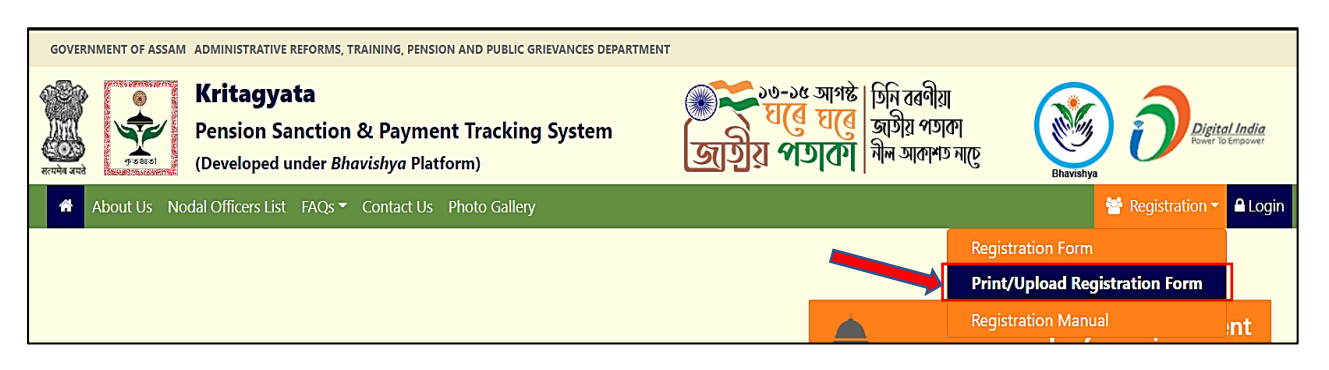

b) Fill out the following form that appears using the appropriate Registration Reference Number.

| Print/Upload Registration Form                                                                      |
|----------------------------------------------------------------------------------------------------|
| Enter Your Reference No                                                                             |
| Security Code:                                                                                      |
| TjxDH2                                                                                              |
| Submit                                                                                              |
| Note: Document can be uploaded multiple time<br>until action is not taken on the registration form. |
| <br>Print/Upload Registration Form                                                                  |
|                                                                                                    |
| Enter Your Reference No                                                                             |
| KGYATA2200106                                                                                       |
| Security Code:                                                                                      |
|                                                                                                    |
| IJADIIZ                                                                                             |
| Submit                                                                                              |

c) On clicking the **Submit** button, an OTP will be sent as SMS to the mobile number used for online registration, and the following form will be displayed for submitting the OTP.

| About Us Nodal Officers List FAQs - Contact Us Photo Gallery Handbook of Pension | 👹 Registration 🗸 🔒 Login                       |
|----------------------------------------------------------------------------------|------------------------------------------------|
|                                                                                  |                                                |
| Print/Upload Registration Form                                                   | Enter OTP you have received on mobile or email |
|                                                                                  | Submit                                         |

d) Upon submitting the correct OTP received on the registered mobile number, the following screen is displayed.

| ñ | About Us                       | Nodal Officers List | FAQs 🕶 | Contact Us | Photo Gallery | Handbook of Pension | 😁 Registrati | on 🔻 i | 🔒 Login |
|---|--------------------------------|---------------------|--------|------------|---------------|---------------------|--------------|--------|---------|
|   |                                |                     |        | _          |               |                     |              |        |         |
|   | Print/Upload Registration Form |                     | Print  | U          | Jpload        |                     |              |        |         |
|   |                                |                     |        |            |               |                     |              |        |         |

The auto-generated Registration Form (receipt) can be printed/re-printed by clicking on the **Print** button.

For uploading the scanned copy of the signed registration form (receipt), click on the **Upload** button.

e) On clicking the **Upload** button, the following form is displayed.

|                           |          | × |
|---------------------------|----------|---|
| Atta                      | ich File |   |
| Choose File No file chose | en       |   |
|                           | Submit   |   |

- f) Click on **Choose File** to select the scanned document in PDF format.
- g) Once the file is selected, click on **Submit** to upload the scanned form. After successful upload, the following message will be displayed.

| Print/Up                             | Print/Upload Registration Form |  |  |
|--------------------------------------|--------------------------------|--|--|
| Document<br>uploaded<br>successfully |                                |  |  |
| successfully.                        |                                |  |  |

**N.B:** The scanned letter can be re-uploaded using the same **Upload** button, until the registration is either approved or rejected.

## **Receipt of User Credentials as SMS**

Once the registration details are found correct, the registration is approved and the user account gets created (along with the generation of User ID and Password).

After creation of the user account, an SMS (like the one shown below) containing the login credentials gets sent to the registered mobile number.

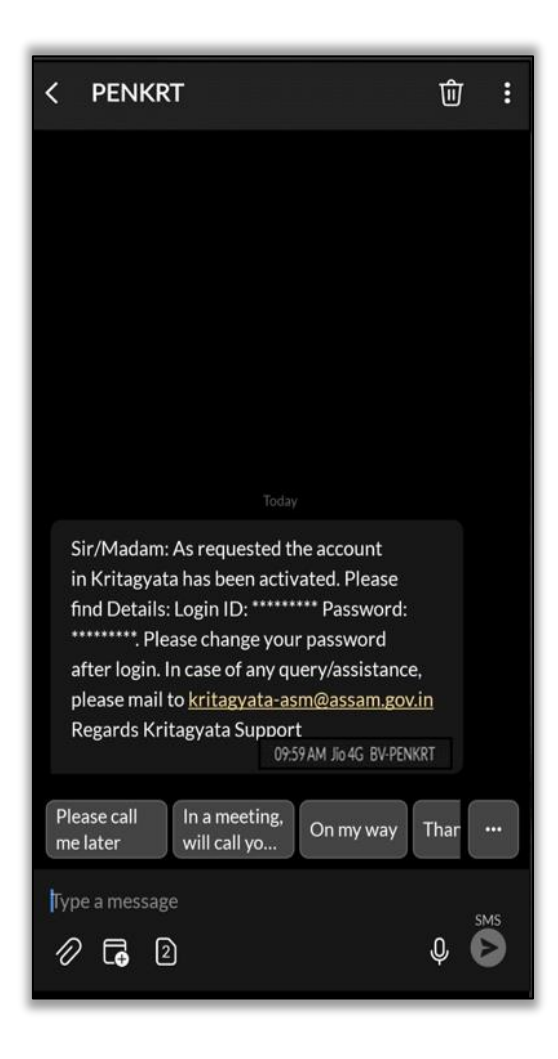